## Office/Microsoft 365 Education

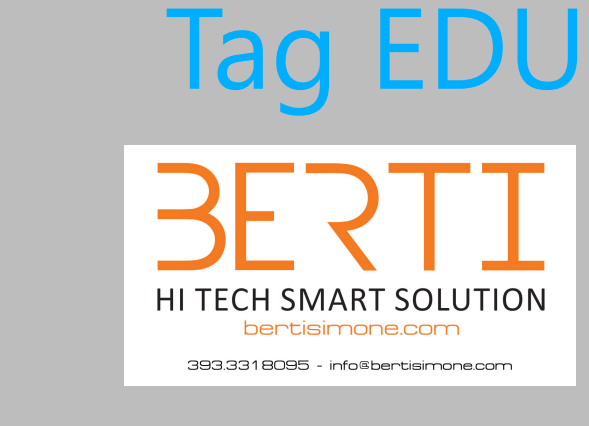

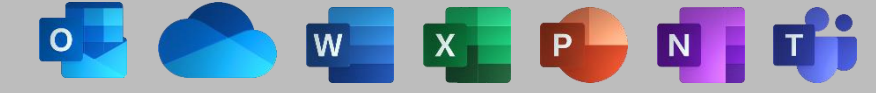

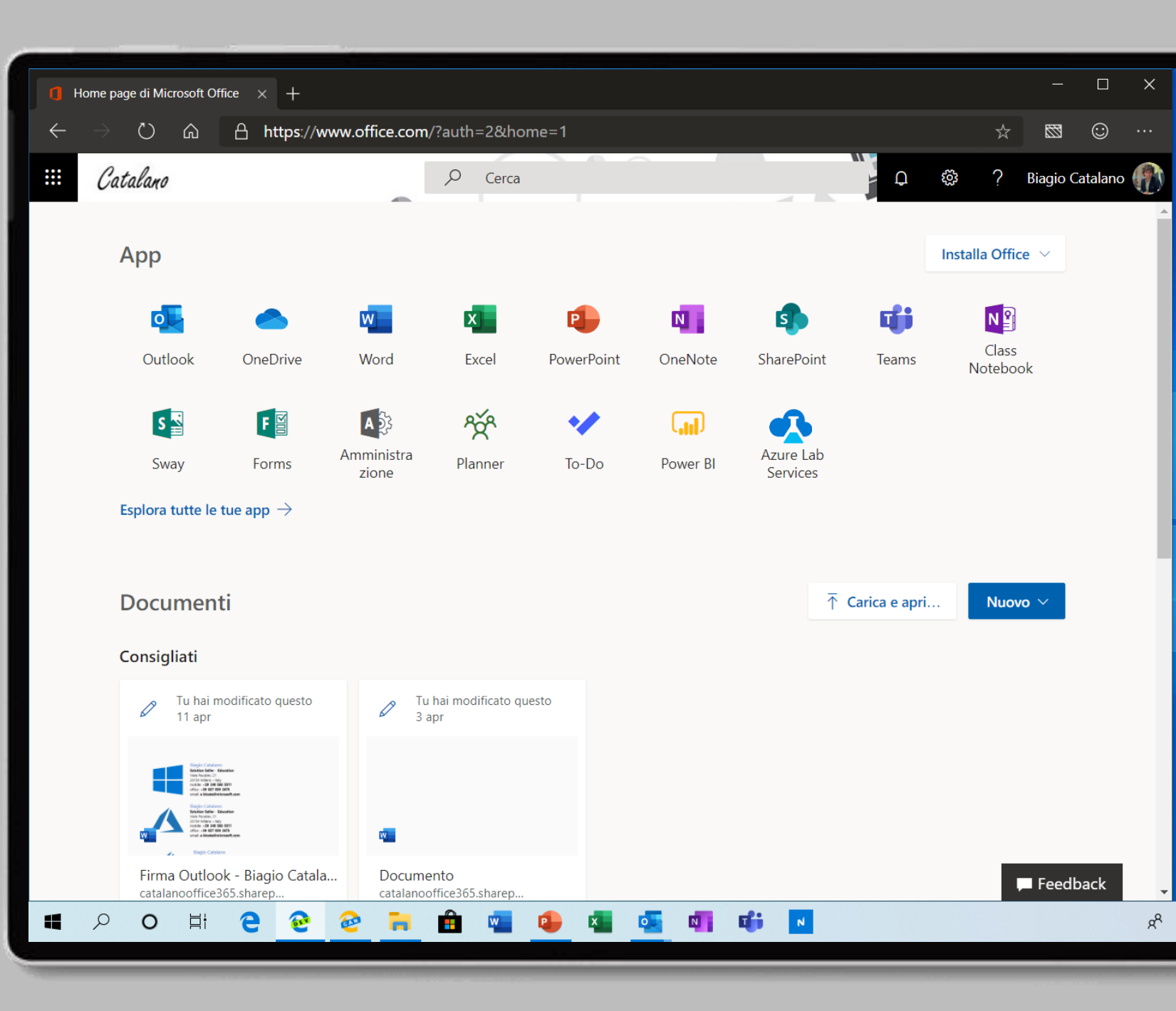

Per poter acquistare le licenze gratuite A1, il tenant deve essere riconosciuto come Education.

> BERTI HITECH SMART SOLUTION bertisimone.com 393.3318095 - info@bertisimone.com

| ٥ | Home page di Microsoft Office $	imes$                                                      | 1 In    | terfaccia di amininistrazione d $_{\odot}	imes_{\odot}$ +                                                                                                    |        |            | ٥   | ×    |
|---|--------------------------------------------------------------------------------------------|---------|----------------------------------------------------------------------------------------------------|--------|------------|-----|------|
| ÷ | ← → O ゐ A https://admin.microsoft.com/AdminPortal/Home#/catalog                            |         |                                                                                                    |        | <b>5</b>   | ٢   |      |
|   | Interfaccia di amministr                                                                   | razione | di Microsoft 365                                                                                                    | Q      | ŝ          | ?   | FC   |
| = |                                                                                            |         | Ufficio Scolastico Regionale per la Puglia                                                                                                    | Antepr | ima attiv  | ata |      |
| ය | Home                                                                                       |         | Acquisto di servizi                                                                                                    |        |            |     |      |
| 8 | Utenti                                                                                     | ^       | Lavoro Istruzione                                                                                                    |        |            |     | ^    |
|   | Utenti attivi<br>Contatti                                                                  |         | Visualizzazione di prodotti e prezzi per: formazione<br>Il prezzo e la disponibilità possono variare in base al tipo di organizzazione. Alcuni prodotti potrebbero non essere disponibili per la formazione.                                                                                                    |        |            |     |      |
|   | Utenti guest                                                                               |         | Seleziona fino a tre prodotti per un confronto dettagliato.                                                                                                    |        |            |     | - 15 |
|   | Utenti eliminati                                                                           |         | Prodotto 1 Prodotto 2 Prodotto 3 Confronta prodotti                                                                                                    |        |            |     | - 15 |
| Ŕ | Gruppi                                                                                     | $\sim$  | Cerca                                                                                                    |        | ر<br>ر     | ,   | - 15 |
| 母 | Risorse                                                                                    | $\sim$  |                                                                                                    |        |            |     | - 18 |
|   | Fatturazione                                                                               | ^       | App e servizi di Office Mostra                                                                                                    | tutto  | 10 ^       |     |      |
|   | Acquisto di servizi<br>Prodotti e servizi<br>Licenze<br>Fatture<br>Account di fatturazione |         | Office permette ai dipendenti di lavorare ovunque si trovino.<br>Combinando le app migliori della categoria, come Excel e Outlook,<br>con servizi cloud potenti, come OneDrive e Microsoft Teams, Office<br>365 ti consente di creare e condividere ovunque e su qualsiasi<br>dispositivo.                                                                                                    |        |            |     |      |
| Ģ | Modalità di pagamento<br>Notifiche sulla fatturazione<br>Supporto                          | ~       | Office 365 A1 per office 365 A1 per office 365 A1 per office 365 A3 per office 365 A3 per office 365 per office 365 per office 365 per office 365 per office | per    | via feedba | ck  |      |
| 4 | 오 o 태 C                                                                                    | 2       | 2 🔁 💼 🥶 💁 💶 💁 📫 🖪 🥥 🖈 🔺 🛥 🕀 🛥 🖫                                                                                                    | × I    |            |     |      |

## Recatevi all'indirizzo

https://admin.microsoft.com/Admi <u>nPortal/</u>

Cliccate sul menu di sinistra **Configurazione** > **Domini** e assicuratevi che il dominio sia stato aggiunto e che la configurazione sia completa.

| ٥         | Home page di Microsoft Office |                                                         | nterfaccia di amministrazione di 🗙 🕂                                               |        |            | ٥   | ×    |
|-----------|-------------------------------|---------------------------------------------------------|------------------------------------------------------------------------------------|--------|------------|-----|------|
| ÷         | > C 🙃                         | A https://admin.microsoft.com/AdminPortal/Home#/Domains |                                                                                    |        |            | ٢   |      |
|           | Interfaccia di ammi           | nistrazione                                             | di Microsoft 365                                                                   | Q      | ŝ          | ?   | FC   |
| =         |                               |                                                         | Ufficio Scolastico Regionale per la Puglia                                         | Antep  | rima attiv | ata | ^    |
| 仚         | Home                          |                                                         | Domini                                                                             |        |            |     | 18   |
| 8         | Utenti                        | $\sim$                                                  | + Aggiungi dominio + Acquista dominio Visualizza Tutti i domini • Cerca nei domini | 9      |            |     | 18   |
| RR        | Gruppi                        | $\sim$                                                  | Nome dominio Stato                                                                 |        |            |     | - 15 |
| 唱         | Risorse                       | $\sim$                                                  | usrpuglia.onmicrosoft.com (Predefinito) Configurazione completata                  |        |            |     |      |
|           | Fatturazione                  | $\sim$                                                  | biagiocatalano.it Configurazione in corso                                          |        |            |     |      |
| Ç         | Supporto                      | $\sim$                                                  |                                                                                    |        |            |     |      |
| ŝ         | Impostazioni                  | $\sim$                                                  |                                                                                    |        |            |     |      |
| 13        | Configurazione                | ^                                                       |                                                                                    |        |            |     |      |
|           | Prodotti                      |                                                         |                                                                                    |        |            |     |      |
|           | Domini<br>Migrazione dei dati |                                                         |                                                                                    |        |            |     |      |
| k         | Report                        | $\sim$                                                  |                                                                                    |        |            |     |      |
| $\otimes$ | Integrità                     | $\sim$                                                  |                                                                                    |        |            |     |      |
| In        | terfacce di amministraz       | ione                                                    | Serve aiuto?                                                                       | In     | wia feedba | :k  |      |
| 4         | 오 O 티                         | e e                                                     | 2 - 2 - 2 - 2 - 2 - 2 - 2 - 2 - 2 - 2 -                                            | ] 4× J |            |     |      |
|           |                               |                                                         |                                                                                    |        |            |     |      |

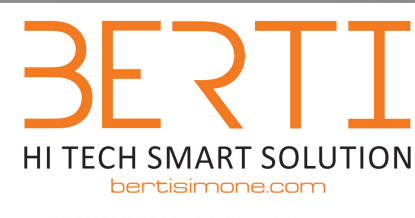

393.3318095 - info©bertisimone.com

Cliccate sul menu di sinistra **Supporto > Nuova richiesta di assistenza**, digitate **EDU Tag** e premete il pulsante **Invio**.

> BERTIS HITECH SMART SOLUTION bertisimone.com

| a            | Home page di Microsoft Office 🗙 👖 Ir                                                                                                    | terfaccia di amministrazione di 🗙 🕂                                         | ×                                                                                                    |
|--------------|----------------------------------------------------------------------------------------------------|-----------------------------------------------------------------------------|----------------------------------------------------------------------------------------------------|
| $\leftarrow$ | ightarrow $ ightarrow$ $ ightarrow$ $ ig$ | idmin.microsoft.com/AdminPortal/Home#/homepage                              | * 🖾 😳 …                                                                                                |
|              | Interfaccia di amministrazione                                                                                                    | di Microsoft 365                                                            | Q 🎯 ? FC                                                                                               |
| =            |                                                                                                    | Ufficio Scolastico Regionale per la Puglia 🔎 Cerca utenti, gruppi, impostaz | X<br>0 @ 0                                                                                             |
| ش<br>و       | Home                                                                                                    | Informazioni di base                                                        | –<br>Serve aiuto?                                                                                      |
| RR           | Gruppi V                                                                                                    | Gestione utenti ··· Fatturazione                                            |                                                                                                    |
| 喝            | Risorse 🗸                                                                                                    | Gestione utenti 0,00 € Saldo totale                                         | 🔎 EDU Tag X                                                                                            |
|              | Fatturazione V                                                                                                    | Aggiungi, modifica e rimuovi gli account utente e reimposta le<br>password. |                                                                                                    |
| 6            | Supporto ^<br>Nuova richiesta di assistenza                                                                                                    |                                                                             |                                                                                                    |
|              | Visualizza richieste di assistenza<br>Richieste di Customer Lockbox                                                                                                    | Aggiungi utente 🛛 🗸 Saldo Abbonamento 🔍                                     |                                                                                                    |
| ŝ            | Impostazioni 🗸                                                                                                    |                                                                             |                                                                                                    |
| Þ            | Configurazione V                                                                                                    |                                                                             |                                                                                                    |
| k            | Report $\checkmark$                                                                                                    |                                                                             |                                                                                                    |
| $\otimes$    | Integrità V                                                                                                    |                                                                             |                                                                                                    |
| Int          | erfacce di amministrazione                                                                                                    |                                                                             | Contattare il supporto<br>Apri una richiesta di servizio e ricevi assistenza da un agente di supporto. |
| 4            | 오 이 비 🔁 📀                                                                                                    | 2 🗎 🖷 🤒 📲 🚾 📲 🗰 🗾                                                           | x² ^ • • • 🕀 🐨 🖓 4 📰 🖬 💭                                                                               |
| -            |                                                                                                    |                                                                             |                                                                                                    |

In basso a destra cliccate sulla voce Contattare il supporto Supporto SERTION HITECH SMART SOLUTION Dertisimone.com

| 1 Home page di                 | Microsoft Office 🗙 👖 Int                      | terfaccia di amministrazione di 🛛 🗙 🕂                          |                                  | - 0                                                                                                    | ×    |
|--------------------------------|-----------------------------------------------|----------------------------------------------------------------|----------------------------------|----------------------------------------------------------------------------------------------------|------|
| $\leftarrow$ $\rightarrow$ $c$ | )                                             | idmin.microsoft.com/AdminPortal/Home#/homepage                 |                                  | × 🖾 O                                                                                                    |      |
| Interfac                       | ccia di amministrazione d                     | di Microsoft 365                                               |                                  | ۵ 🕸 ?                                                                                                    | FC   |
| =                              |                                               | Ufficio Scolastico Regionale per la Puglia                     | 🔎 Cerca utenti, gruppi, impostaz | 0 6 0                                                                                                    | ×    |
| A Utenti                       | ~                                             | Informazioni di base                                           |                                  | _<br>Serve aiuto?                                                                                                    |      |
| g <sup>R</sup> Gruppi          | ~                                             | Gestione utenti                                                | Fatturazione                     |                                                                                                    |      |
| 倡 Risorse                      | $\sim$                                        | Gestione utenti                                                | 0,00 € Saldo totale              | , EDU Tag                                                                                                    | ×    |
| □ Fatturazion                  | e 🗸                                           | Aggiungi, modifica e rimuovi gli account utente e reimposta le |                                  | Articoli consigliati<br>Get started with Office 365 Education - Office 365 더                                                                                   |      |
| 🖓 Supporto                     | ^                                             | password.                                                      |                                  | If you have signed up for Office 365 Education, whether you're a student, a member of the faculty or staff, or are an admin, any help of the faculty or staff. | and  |
| Nuova rich<br>Visualizza r     | iesta di assistenza<br>ichieste di assistenza |                                                                |                                  | Scaricare e installare o reinstallare Office 365 o Office<br>Informazioni su come installare Office 365, Office 2016 o Office 2013<br>un PC o Mac              | 3 in |
| Richieste d                    | i Customer Lockbox                            | Aggiungi utente 🛛 🗸                                            | Saldo Abbonamento 🗸              | Configure SAML 2.0 provider settings for a portal in                                                                                                    |      |
| 談 Impostazio                   | ni 🗸                                          |                                                                |                                  | Multiple IdP services can be configured by substituting a label for th<br>[provider] tag. Each unique label forms a group of settings related to               | o an |
| 🖉 Configurazi                  | one 🗸                                         |                                                                |                                  |                                                                                                    |      |
| 🗠 Report                       | $\sim$                                        |                                                                |                                  |                                                                                                    |      |
| 💝 Integrità                    | $\sim$                                        |                                                                |                                  |                                                                                                    |      |
| Interfacce di a                | amministrazione                               |                                                                |                                  | Contattare il supporto     Apri una richiesta di servizio e ricevi assistenza da un agente di supporto.                                                        |      |
|                                | D # <u>2</u> 2                                | 2 🔒 🏦 🥶 🥵 💶 🖬                                                  | <b>6</b> <u>2</u>                | x² ^ 📥 🔂 🕿 📮 🖇 🥠 📰 🕀                                                                                                    | ₽    |

Digitate il vostro numero di telefono e cliccate sul pulsante **Contattami** 

Nelle prossime ore, i tecnici del supporto vi contatteranno e, assieme a loro, completerete il riconoscimento.

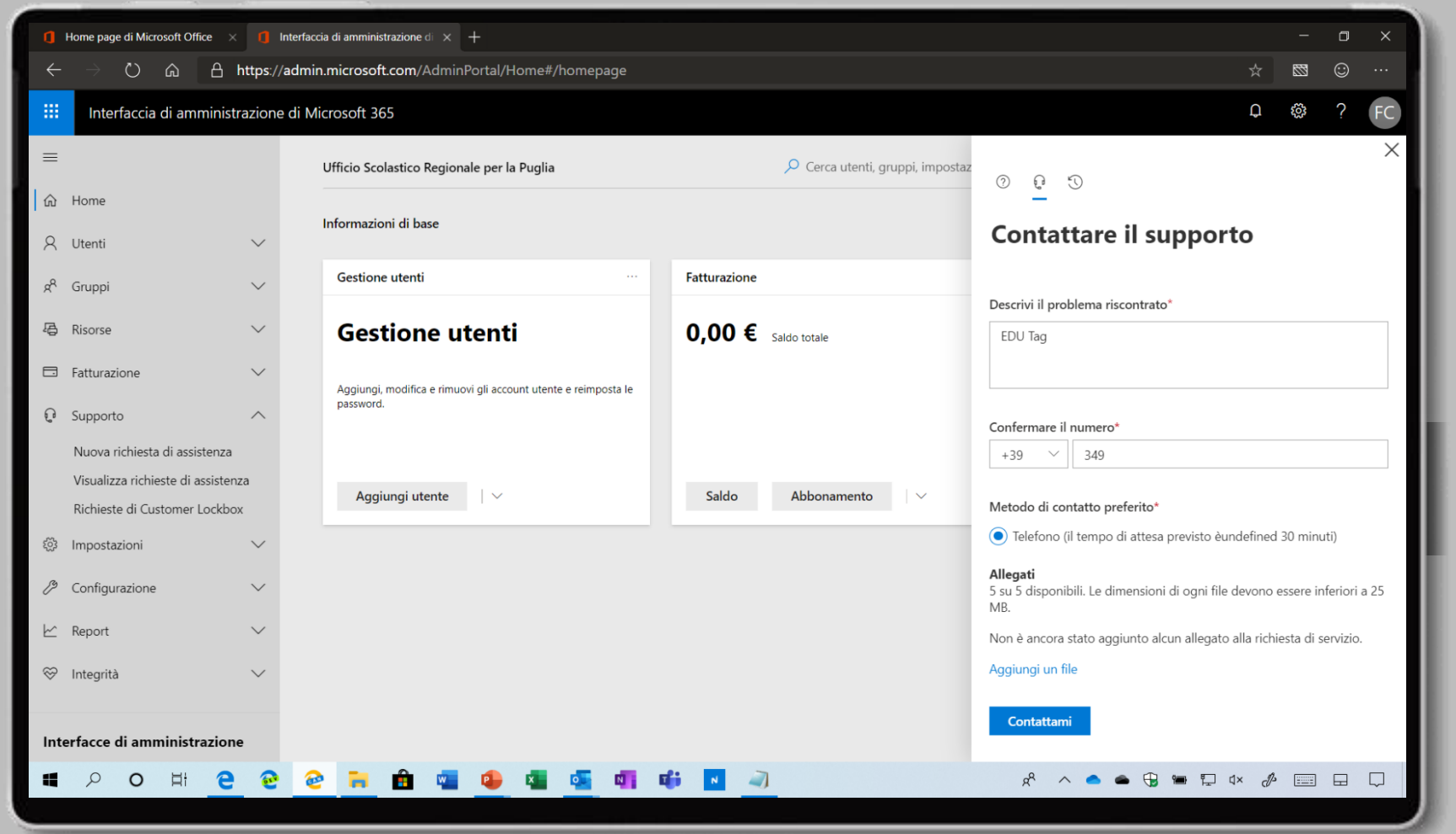

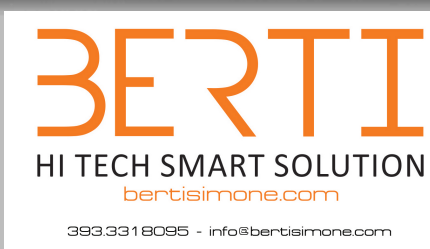

Riceverete una email che vi confermerà che la richiesta di riconoscimento come ente Education è stata approvata con successo!

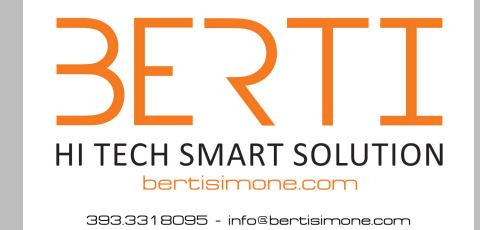

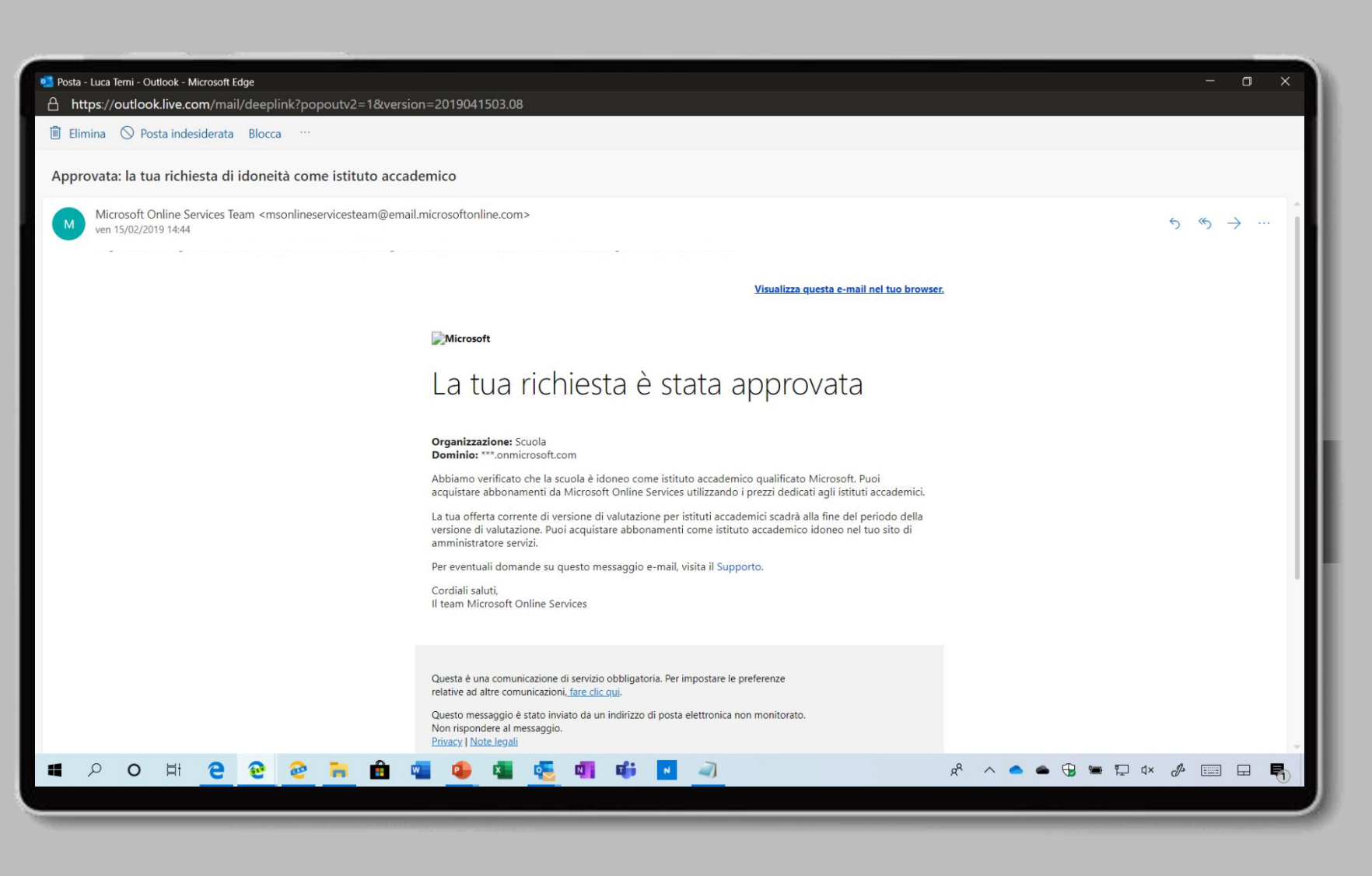